# BENUTZERHANDBUCH

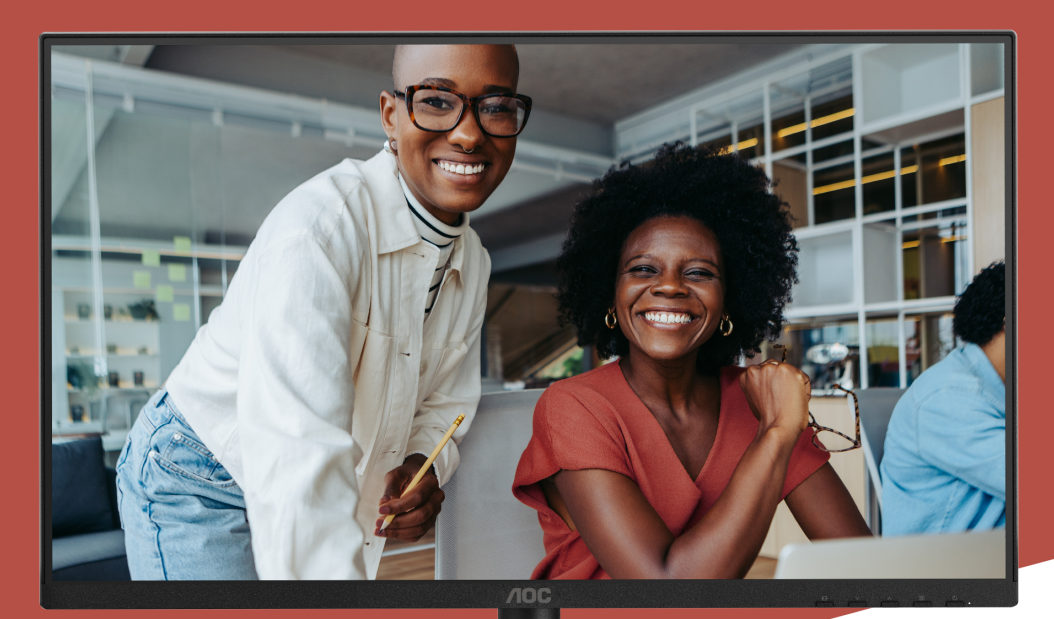

# 24E4CV MONITOR

AOC.COM ©2025 AOC. All rights reserved Version: A00

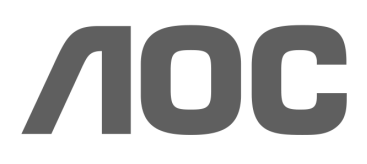

| Sicherheit                                 | 1  |
|--------------------------------------------|----|
| Nationale Vorschriften                     | 1  |
| Stromversorgung                            | 2  |
| Installation                               | 3  |
| Reinigung                                  | 4  |
| Sonstiges                                  | 5  |
| Aufbau                                     | 6  |
| Inhalt der Verpackung                      | 6  |
| Montage von Standfuß und Basis             | 7  |
| Einstellen des Betrachtungswinkels         | 9  |
| Anschließen des Monitors                   | 10 |
| Wandmontage                                | 11 |
| Adaptive-Sync-Funktion                     |    |
| Anpassung                                  |    |
| Schnelltasten                              |    |
| OSD-Einstellung                            |    |
| Spieleinstellungen                         |    |
| Voreingestellter Modus                     |    |
| Bild                                       |    |
| Eingang                                    |    |
| Einstellungen                              | 22 |
| Aus/Ein                                    | 22 |
| Audio                                      | 23 |
| OSD-Einstellungen                          | 24 |
| Information                                | 25 |
| LED-Anzeige                                |    |
| Fehlerbehebung                             | 27 |
| Spezifikation                              |    |
| Allgemeine Spezifikationen                 |    |
| AOC Monitors Panel-Pixel-Fehler-Richtlinie | 29 |
| Voreingestellte Anzeigemodi                | 32 |
| Pinbelegungen                              |    |
| Plug and Play                              | 34 |

# Sicherheit

# Nationale Vorschriften

Die folgenden Unterabschnitte beschreiben die in diesem Dokument verwendeten nationalen Vorschriften.

#### Hinweise, Vorsichtsmaßnahmen und Warnhinweise

Im gesamten Handbuch können Textblöcke von einem Symbol begleitet und fett oder kursiv gedruckt sein. Diese Blöcke stellen Hinweise, Vorsichtsmaßnahmen und Warnhinweise dar und werden wie folgt verwendet:

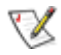

HINWEIS: Ein HINWEIS kennzeichnet wichtige Informationen, die Ihnen helfen, Ihr Computersystem besser zu nutzen.

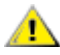

VORSICHT: Eine VORSICHT weist auf mögliche Schäden an der Hardware oder Datenverlust hin und erklärt, wie Sie das Problem vermeiden können.

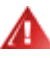

WARNUNG: Eine WARNUNG weist auf die Gefahr von Körperverletzungen hin und erklärt, wie Sie das Problem vermeiden können. Einige Warnhinweise können in alternativen Formaten erscheinen und ohne Symbol dargestellt werden. In solchen Fällen ist die spezifische Darstellung des Warnhinweises durch die zuständige Regulierungsbehörde vorgeschrieben.

#### Stromversorgung

Der Monitor darf nur an die auf dem Etikett angegebene Art der Stromquelle angeschlossen werden. Wenn Sie sich über die Art der Stromversorgung in Ihrem Haushalt nicht sicher sind, wenden Sie sich an Ihren Händler oder das örtliche Energieversorgungsunternehmen.

Der Monitor ist mit einem dreipoligen geerdeten Stecker ausgestattet, einem Stecker mit einem dritten (Erdungs-) Stift. Dieser Stecker passt aus Sicherheitsgründen nur in eine geerdete Steckdose. Wenn Ihre Steckdose den dreipoligen Stecker nicht aufnimmt, lassen Sie von einem Elektriker die korrekte Steckdose installieren oder verwenden Sie einen Adapter, um das Gerät sicher zu erden. Verändern Sie nicht die Schutzfunktion des geerdeten Steckers.

Ziehen Sie das Gerät bei Gewitter oder wenn es längere Zeit nicht benutzt wird, aus der Steckdose. Dies schützt den Monitor vor Schäden durch Stromstöße.

Überlasten Sie keine Mehrfachsteckdosen oder Verlängerungskabel. Eine Überlastung kann Brand oder elektrischen Schlag verursachen.

Um einen einwandfreien Betrieb zu gewährleisten, verwenden Sie den Monitor nur mit UL-zertifizierten Computern, die über entsprechend konfigurierte Steckdosen mit einer Spannung von 100–240 V AC, mindestens 5 A, verfügen.

🛕 Die Wandsteckdose muss in der Nähe des Geräts installiert und leicht zugänglich sein.

## Installation

Stellen Sie den Monitor nicht auf einen instabilen Wagen, Standfuß, Stativ, Halterung oder Tisch. Fällt der Monitor herunter, kann dies Personen verletzen und zu schweren Schäden an diesem Produkt führen. Verwenden Sie nur einen Wagen, Standfuß, Stativ, Halterung oder Tisch, der vom Hersteller empfohlen oder mit diesem Produkt verkauft wird. Befolgen Sie die Anweisungen des Herstellers.'Befolgen Sie die Anweisungen bei der Installation des Produkts und verwenden Sie die vom Hersteller empfohlenen Montagezubehörteile. Eine Kombination aus Produkt und Wagen sollte mit Vorsicht bewegt werden.

Führen Sie niemals Gegenstände in den Schlitz am Monitorgehäuse ein. Dies kann Bauteile beschädigen und einen Brand oder elektrischen Schlag verursachen. Verschütten Sie niemals Flüssigkeiten auf den Monitor.

Legen Sie die Vorderseite des Produkts nicht auf den Boden.

Wenn Sie den Monitor an einer Wand oder einem Regal montieren, verwenden Sie ein vom Hersteller zugelassenes Montageset und befolgen Sie die Anweisungen des Sets.

Lassen Sie um den Monitor herum ausreichend Platz, wie unten dargestellt. Andernfalls kann die Luftzirkulation unzureichend sein, was zu Überhitzung, Brand oder Schäden am Monitor führen kann.

Im mögliche Schäden, wie beispielsweise eine Panelablösung vom Rahmen, zu vermeiden, stellen Sie sicher, dass der Monitor nicht mehr als -5 Grad nach unten geneigt wird. Wenn der maximale Neigungswinkel von -5 Grad nach unten überschritten wird, sind Schäden am Monitor nicht durch die Garantie abgedeckt.

Siehe unten die empfohlenen Belüftungsbereiche um den Monitor, wenn dieser an der Wand oder auf dem Standfuß montiert ist:

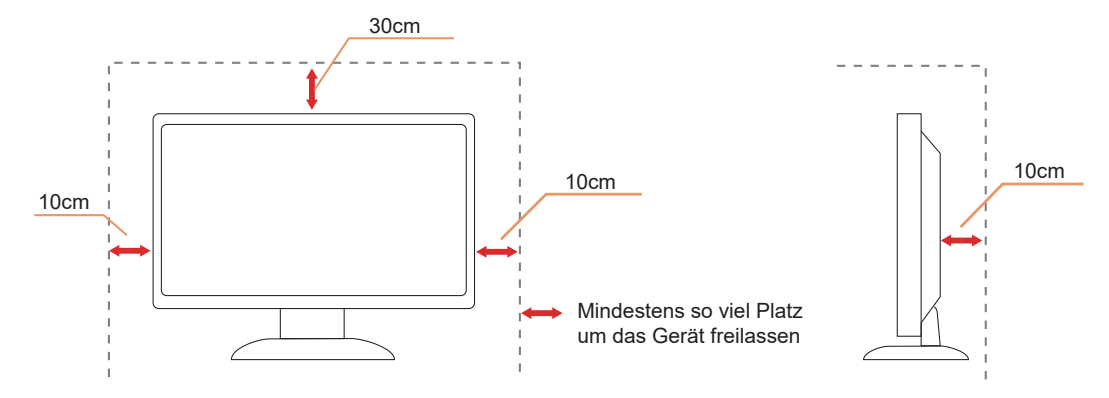

#### Mit Standfuß installiert

# Reinigung

Reinigen Sie das Gehäuse regelmäßig mit einem wasserbefeuchteten, weichen Tuch.

Verwenden Sie beim Reinigen ein weiches Baumwoll- oder Mikrofasertuch. Das Tuch sollte feucht und nahezu trocken sein; vermeiden Sie das Eindringen von Flüssigkeit in das Gehäuse.

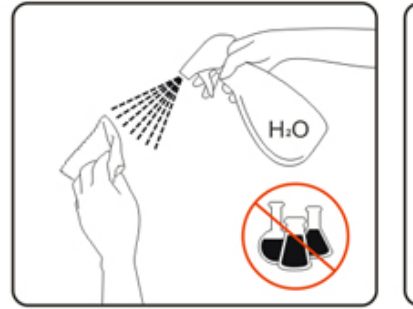

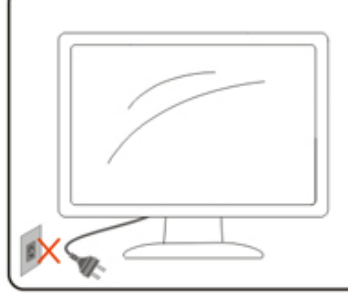

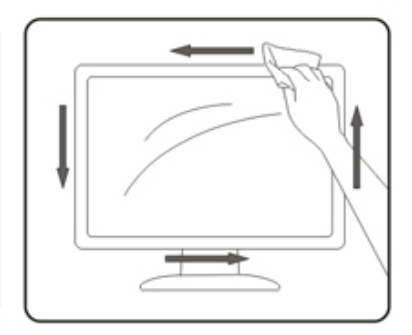

Bitte trennen Sie vor der Reinigung das Netzkabel vom Produkt.

#### Sonstiges

Wenn das Produkt einen ungewöhnlichen Geruch, Geräusche oder Rauch abgibt, ziehen Sie den Netzstecker SOFORT und wenden Sie sich an ein Servicezentrum.

Stellen Sie sicher, dass die Lüftungsöffnungen nicht durch einen Tisch oder Vorhang blockiert sind.

A Setzen Sie den LCD-Monitor während des Betriebs keinen starken Vibrationen oder Erschütterungen aus.

A Vermeiden Sie Stöße oder das Fallenlassen des Monitors während des Betriebs oder Transports.

Die Netzkabel müssen sicherheitsgeprüft sein. Für Deutschland muss es sich um H03VV-F, 3G, 0,75 mm<sup>2</sup> oder besser handeln. Für andere Länder sind entsprechend geeignete Typen zu verwenden.

Übermäßiger Schalldruck durch Ohrhörer und Kopfhörer kann zu Hörverlust führen. Die Einstellung des Equalizers auf Maximum erhöht die Ausgangsspannung der Ohrhörer und Kopfhörer und somit den Schalldruckpegel.

# Aufbau

### Inhalt der Verpackung

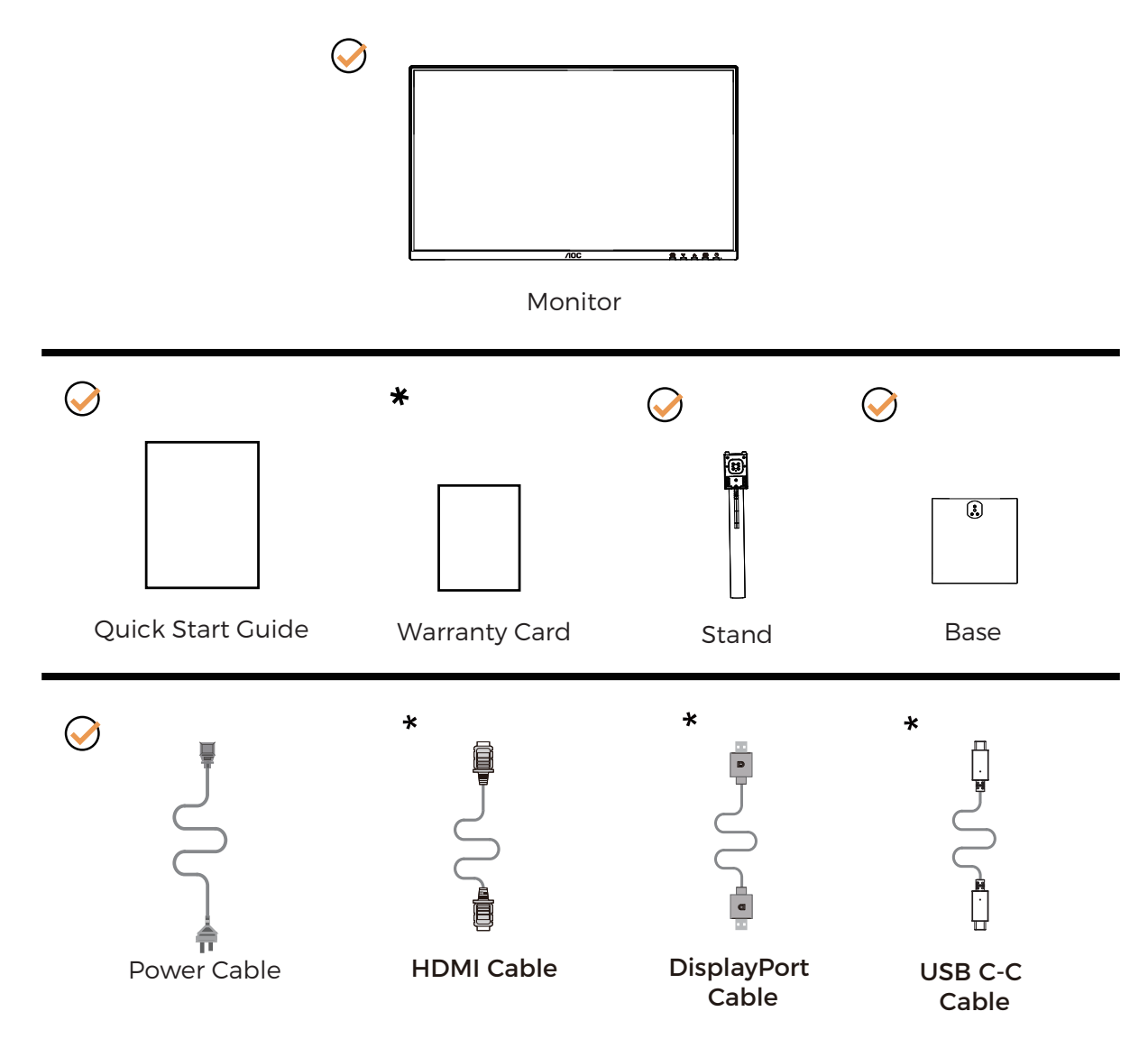

Nicht alle Signalkabel werden in allen Ländern und Regionen bereitgestellt. Bitte erkundigen Sie sich beim örtlichen Händler oder der AOC-Niederlassung zur Bestätigung.

### Montage von Standfuß und Basis

Bitte montieren oder entfernen Sie die Basis gemäß den folgenden Schritten.

#### Montage:

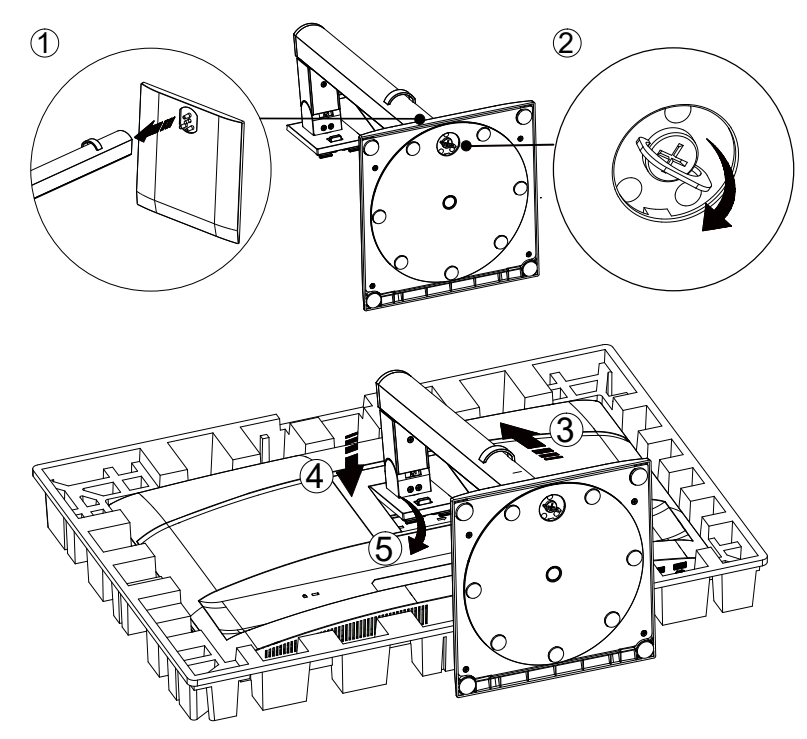

Entfernen:

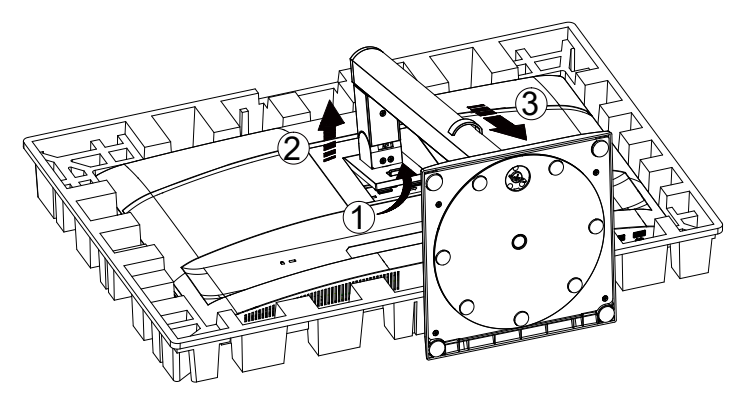

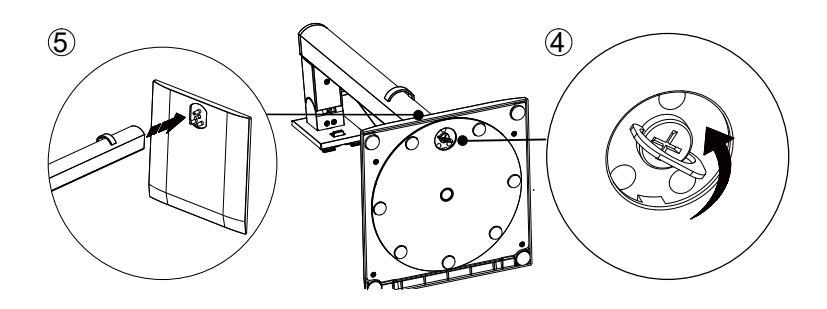

Spezifikation für Basisschraube: M6\*13 mm (wirksames Gewinde 5,5 mm)

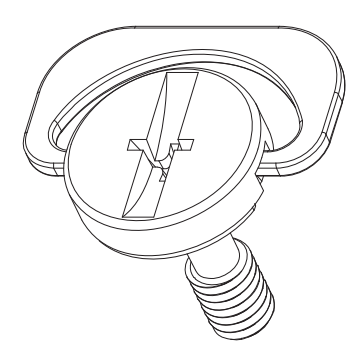

WHINWEIS: Das Design des Displays kann von den Abbildungen abweichen.

#### Einstellen des Betrachtungswinkels

Um das beste Seherlebnis zu erzielen, wird empfohlen, dass der Benutzer sicherstellt, sein gesamtes Gesicht auf dem Bildschirm sehen zu können, und anschließend den Winkel des Monitors nach persönlicher Präferenz anpasst. Halten Sie den Standfuß fest, damit der Monitor beim Verstellen des Winkels nicht umkippt. Sie können den Monitor wie folgt einstellen:

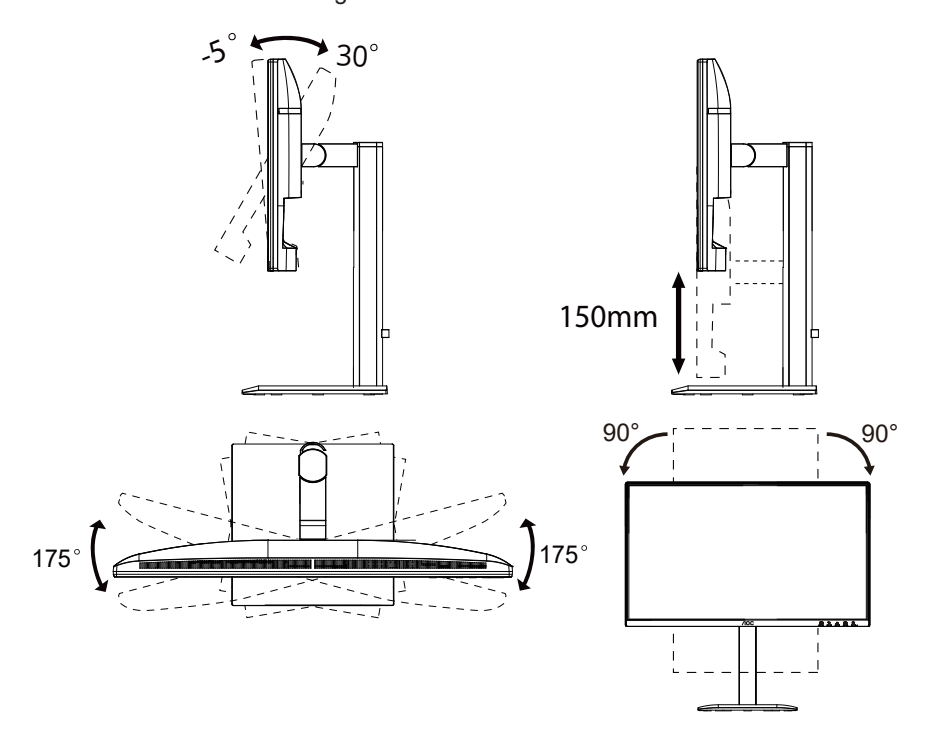

#### 

Berühren Sie den LCD-Bildschirm nicht, wenn Sie den Winkel verstellen. Das Berühren des LCD-Bildschirms kann Schäden verursachen.

#### Warnung

- Um mögliche Schäden am Bildschirm, wie beispielsweise Panelablösung, zu vermeiden, stellen Sie sicher, dass der Monitor nicht um mehr als -5 Grad nach unten geneigt wird.
- Drücken Sie nicht auf den Bildschirm, während Sie den Neigungswinkel des Monitors einstellen. Fassen Sie ausschließlich den Rahmen an.

# Anschließen des Monitors

Kabelanschlüsse an der Rückseite des Monitors und des Computers:

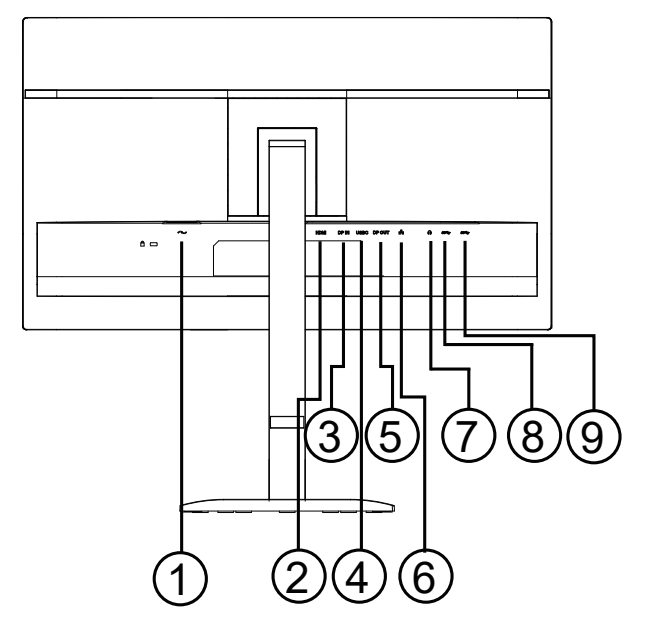

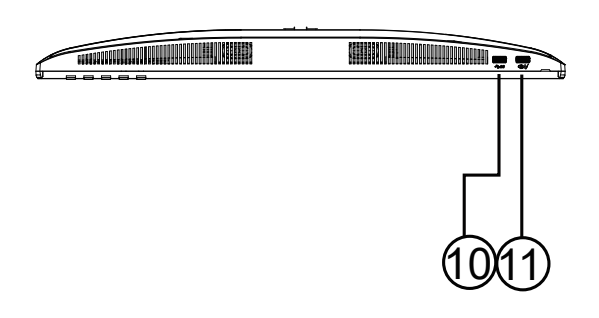

- 1. Stromversorgung
- 2. HDMI
- 3. DisplayPort-Eingang
- 4. USB C
- 5. DisplayPort-Ausgang
- 6. RJ45
- 7. Kopfhöreranschluss
- 8. USB3.2 Gen1
- 9. USB3.2 Gen1
- 10. USB3.2 Gen1
- 11. USB3.2 Gen1 Downstream + Laden

#### Mit PC verbinden

- 1. Schließen Sie das Netzkabel fest an der Rückseite des Displays an.
- 2. Schalten Sie Ihren Computer aus und ziehen Sie das Netzkabel ab.
- 3. Verbinden Sie das Videosignalkabel mit dem Videoanschluss an der Rückseite Ihres Computers.
- 4. Schließen Sie das Netzkabel Ihres Computers und Ihres Displays an eine nahegelegene Steckdose an.
- 5. Schalten Sie Ihren Computer und das Display ein.

Wenn Ihr Monitor ein Bild anzeigt, ist die Installation abgeschlossen. Wenn kein Bild angezeigt wird, konsultieren Sie bitte die Fehlerbehebung.

Zum Schutz der Geräte schalten Sie stets den PC und den LCD-Monitor aus, bevor Sie Verbindungen herstellen.

## Wandmontage

Vorbereitung zur Installation eines optionalen Wandmontagearms.

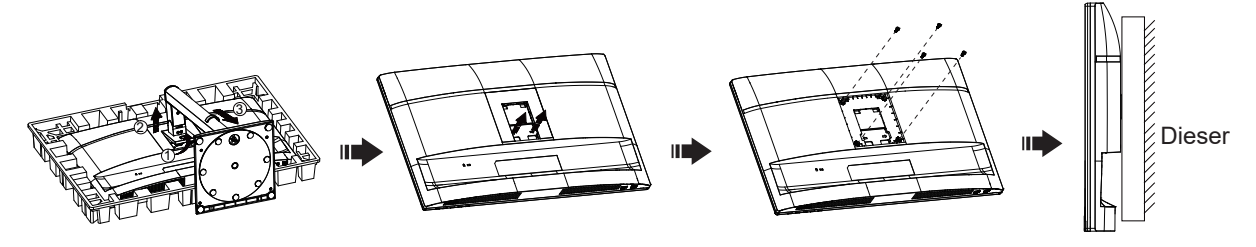

Monitor kann an einem separat erhältlichen Wandmontagearm befestigt werden. Trennen Sie vor diesem Vorgang die Stromversorgung. Befolgen Sie diese Schritte:

- 1. Entfernen Sie die Basis.
- 2. Befolgen Sie die Anweisungen des Herstellers zur Montage des Wandmontagearms.
- 3. Setzen Sie den Wandmontagearm auf die Rückseite des Monitors. Richten Sie die Löcher des Arms mit den Löchern auf der Rückseite des Monitors aus.
- 4. Setzen Sie die vier Schrauben in die Löcher ein und ziehen Sie sie fest.
- 5. Schließen Sie die Kabel wieder an. Beachten Sie die Bedienungsanleitung des optionalen Wandmontagearms für Anweisungen zur Befestigung an der Wand.

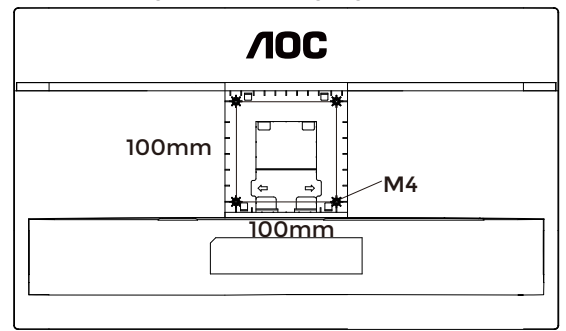

Spezifikation der Wandhalterungsschrauben: M4\*(10+X) mm, (X = Dicke der Wandhalterung)

M=4.0Max

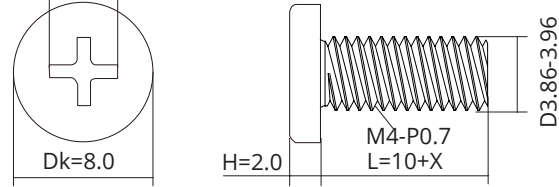

W Hinweis: VESA-Befestigungslöcher sind nicht bei allen Modellen vorhanden. Bitte erkundigen Sie sich beim Händler oder der offiziellen Abteilung von AOC. Für die Wandmontage wenden Sie sich stets an den Hersteller.

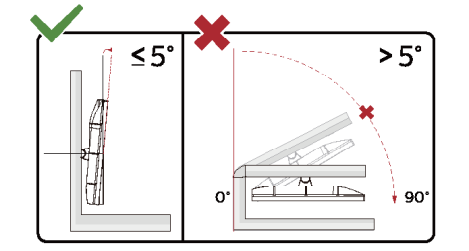

\* Das Design des Displays kann von der Abbildung abweichen.

#### **WARNUNG**:

- 1. Um mögliche Schäden am Bildschirm, wie beispielsweise Panelablösung, zu vermeiden, stellen Sie sicher, dass der Monitor nicht um mehr als -5 Grad nach unten geneigt wird.
- 2. Drücken Sie nicht auf den Bildschirm, während Sie den Neigungswinkel des Monitors einstellen. Fassen Sie ausschließlich den Rahmen an.

# Adaptive-Sync-Funktion

- 1. Die Adaptive-Sync-Funktion arbeitet mit DisplayPort/HDMI.
- 2. Kompatible Grafikkarten: Die empfohlene Liste lautet wie folgt und kann auch auf www.AMD.com eingesehen werden.

#### Grafikkarten

- Radeon™ RX Vega-Serie
- Radeon™ RX 500-Serie
- Radeon™ RX 400-Serie
- Radeon™ R9/R7 300-Serie (außer R9 370/X, R7 370/X, R7 265)
- Radeon™ Pro Duo (2016)
- Radeon™ R9 Nano-Serie
- Radeon™ R9 Fury-Serie
- Radeon™ R9/R7 200-Serie (außer R9 270/X, R9 280/X)

#### Prozessoren

- AMD Ryzen<sup>™</sup> 7 2700U
- AMD Ryzen<sup>™</sup> 5 2500U
- AMD Ryzen<sup>™</sup> 5 2400G
- AMD Ryzen<sup>™</sup> 3 2300U
- AMD Ryzen<sup>™</sup> 3 2200G
- AMD PRO A12-9800
- AMD PRO A12-9800E
- AMD PRO A10-9700
- AMD PRO A10-9700E
- AMD PRO A8-9600
- AMD PRO A6-9500
- AMD PRO A6-9500E
- AMD PRO A12-8870
- AMD PRO A12-8870E
- AMD PRO A10-8770
- AMD PRO A10-8770E
- AMD PRO A10-8750B
- AMD PRO A8-8650B
- AMD PRO A6-8570
- AMD PRO A6-8570E
- AMD PRO A4-8350B
- AMD A10-7890K
- AMD A10-7870K
- AMD A10-7850K
- AMD A10-7800
- AMD A10-7700K
- AMD A8-7670K
- AMD A8-7650K
- AMD A8-7600
- AMD A6-7400K

# Anpassung

#### Schnelltasten

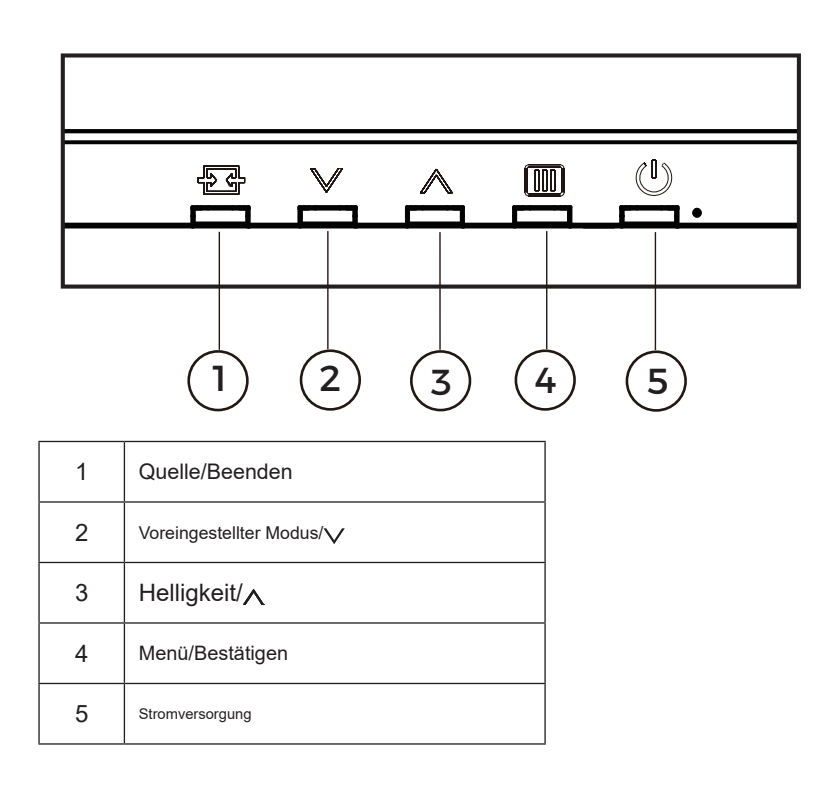

#### Menü/Bestätigen

Drücken Sie, um das OSD anzuzeigen oder die Auswahl zu bestätigen.

#### Stromversorgung

Drücken Sie die Ein-/Aus-Taste, um den Monitor einzuschalten.

#### Voreingestellter Modus/

Wenn kein OSD angezeigt wird, drücken Sie die ""-Taste, um die Funktion Voreingestellter Modus zu öffnen, und drücken Sie anschließend die ""- oder ""-Taste, um den voreingestellten Modus auszuwählen.

#### Helligkeit/∨

Wenn kein OSD angezeigt wird, drücken Sie die ""-Taste, um die Helligkeitsfunktion zu öffnen, und drücken Sie anschließend die ""- oder ""-Taste, um die Helligkeit einzustellen.

#### Quelle/Beenden

Wenn das OSD geschlossen ist, fungiert das Drücken der Source/Exit-Taste als Schnellzugriff für die Quelle. Wenn das OSD-Menü aktiv ist, dient diese Taste als Abbruchtaste (zum Verlassen des OSD-Menüs).

#### Daisy-Chain

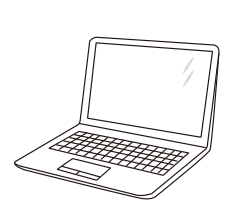

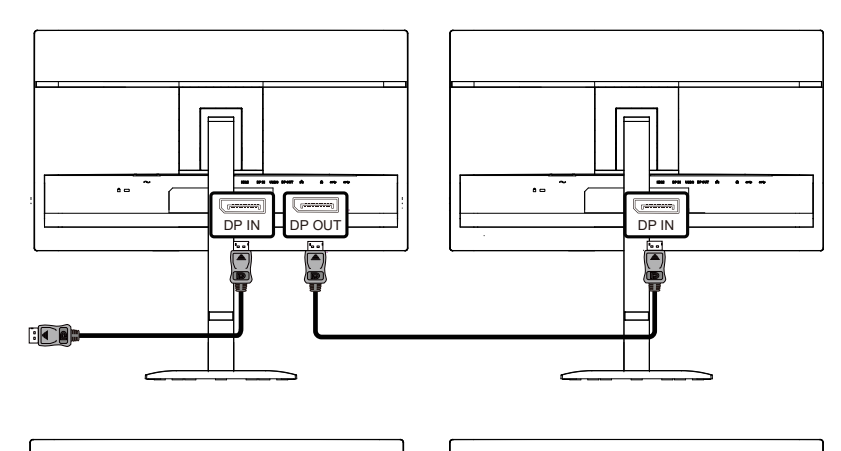

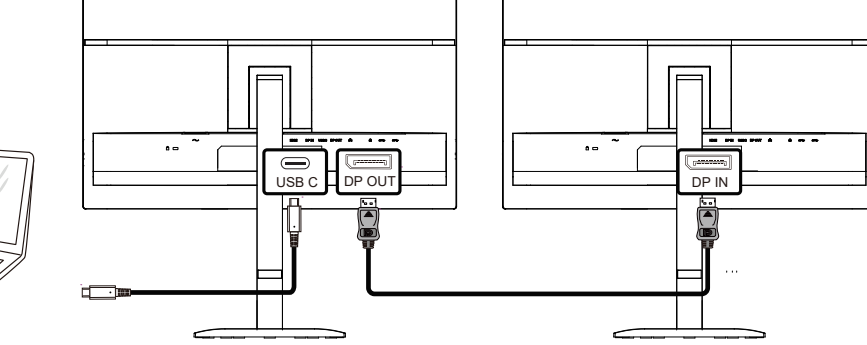

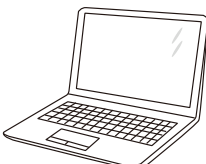

### **OSD-Einstellung**

Grundlegende und einfache Anleitung zu den Bedientasten.

|              |          | <b>NOC</b>     |   |              |       |     |            |
|--------------|----------|----------------|---|--------------|-------|-----|------------|
| BRIGHTNESS   | CONTRAST | PRESET MODE    |   | RESOL        | UTION | INI | PUT SOURCE |
| 80           | 50       | Standard       |   | 1920>        | (1080 |     | HDMI       |
| Game Setting |          | Shadow Control |   |              |       |     |            |
| Preset Mode  |          | Low Input Lag  |   |              |       |     |            |
| Picture      |          | Game Color     |   |              |       |     |            |
| Input        |          | Adaptive-Sync  |   |              |       |     |            |
| Settings     |          | Dial Point     |   |              |       |     |            |
| Audio        |          | Dark Boost     |   |              |       |     |            |
| OSD Setup    |          | <b></b>        |   |              |       |     |            |
| <b>•</b>     |          |                | = | $\checkmark$ | ^     | ОК  | Ċ          |

- 1). Drücken Sie die IIII MENÜ-Taste, um das OSD-Fenster zu aktivieren.
- Drücken Sie voder, um durch die Funktionen zu navigieren. Sobald die gewünschte Funktion markiert ist, drücken Sie die III MENÜ-Taste/OK, um sie zu aktivieren, drücken Sievoder, um durch die Untermenüfunktionen zu navigieren. Sobald die gewünschte Untermenüfunktion markiert ist, drücken Sie IIII MENÜ-Taste/OK, um sie zu aktivieren.
- 3). Drücken voder um die Einstellungen der ausgewählten Funktion zu ändern. Drücken Sie + / + / E zum Beenden. Wenn Sie eine andere Funktion anpassen möchten, wiederholen Sie die Schritte 2 und 3.
- 4). OSD-Sperrfunktion: Um das OSD zu sperren, drücken und halten Sie die III MENÜ-Taste, während der Monitor ausgeschaltet ist, und drücken Sie anschließend die () Einschalttaste, um den Monitor einzuschalten. Um das OSD zu entsperren, drücken und halten Sie die IIII MENÜ-Taste, während der Monitor ausgeschaltet ist, und drücken Sie anschließend die () Einschalttaste, um den Monitor einzuschalten.

#### Hinweise:

- 1). Wenn das Produkt nur einen Signaleingang besitzt, kann der Punkt "Eingangsauswahl" nicht angepasst werden.
- 2). Wenn die Eingangssignalauflösung der nativen Auflösung oder Adaptive-Sync entspricht, ist der Punkt "Bildverhältnis" ungültig.

#### Spieleinstellungen

|              |        | ЛОС            |   |              |       |    |            |
|--------------|--------|----------------|---|--------------|-------|----|------------|
| BRIGHTNESS   | CONTRA | ST PRESET MOD  | E | RESOLU       | JTION | IN | PUT SOURCE |
| 80           | 50     | Standard       |   | 1920X        | 1080  |    | HDMI       |
| Game Setting |        | Shadow Control |   |              |       |    |            |
| Preset Mode  |        | Low Input Lag  |   |              |       |    |            |
| Picture      |        | Game Color     |   |              |       |    |            |
| Input        |        | Adaptive-Sync  |   |              |       |    |            |
| Settings     |        | Dial Point     |   |              |       |    |            |
| Audio        |        | Dark Boost     |   |              |       |    |            |
| OSD Setup    |        | <b>•</b>       |   |              |       |    |            |
| •            |        |                | ¢ | $\checkmark$ | ^     | ОК | ڻ<br>ا     |

|                        |                           | Die Schattensteuerung ist standardmäßig auf 0 eingestellt; der    |  |  |  |  |
|------------------------|---------------------------|-------------------------------------------------------------------|--|--|--|--|
|                        |                           | Endanwender kann sie von 0 bis 20 erhöhen, um ein klareres        |  |  |  |  |
| Schattensteuerung      | 0~20                      | Bild zu erzielen. Wenn das Bild zu dunkel ist, um Details klar zu |  |  |  |  |
|                        |                           | erkennen, stellen Sie die Schattensteuerung von 0 bis 20 ein,     |  |  |  |  |
|                        |                           | um ein klares Bild zu erhalten.                                   |  |  |  |  |
| Niedrige               | Aus / Fin                 | Deaktivieren Sie den Frame-Buffer, um die                         |  |  |  |  |
| Eingangsverzögerung    |                           | Eingangsverzögerung zu verringern.                                |  |  |  |  |
| Spiel Earbo            | 0 ~ 20                    | Spiel-Farbe bietet 0 bis 20 Stufen zur Anpassung der Sättigung,   |  |  |  |  |
| Spiel-Faibe            | 0~20                      | um ein besseres Bild zu erzielen.                                 |  |  |  |  |
|                        |                           | Adaptive-Sync deaktivieren oder aktivieren.                       |  |  |  |  |
| Adaptive-Sync          | Aus / Fin                 | Hinweis zum Adaptive-Sync-Betrieb: Bei aktivierter Adaptive-      |  |  |  |  |
| Adaptive-Oyne          |                           | Sync-Funktion kann es in bestimmten Spielszenarien zu             |  |  |  |  |
|                        |                           | Flackern kommen.                                                  |  |  |  |  |
|                        | Aug / Ein /               | Die Funktion "Zielpunkt" platziert einen Zielindikator in der     |  |  |  |  |
| Zielpunkt              | Dynamisch                 | Bildschirmmitte, um Spielern bei First-Person-Shooter-(FPS)-      |  |  |  |  |
|                        |                           | Spielen ein genaues und präzises Zielen zu ermöglichen.           |  |  |  |  |
|                        | Aus / Stufe 1 / Stufe 2 / | Verbessert die Bilddetails in dunklen oder hellen Bereichen,      |  |  |  |  |
| Dunkelheitsverstärkung |                           | passt die Helligkeit im hellen Bereich an und stellt sicher, dass |  |  |  |  |
|                        |                           | keine Übersättigung auftritt.                                     |  |  |  |  |
|                        |                           | MBR (Motion Blur Reduction) bietet 0 bis 20 Stufen zur            |  |  |  |  |
|                        |                           | Reduzierung von Bewegungsunschärfe.                               |  |  |  |  |
|                        |                           | Hinweis:                                                          |  |  |  |  |
| MBR                    | 0~20                      | 1. Die MBR-Funktion kann nur bei deaktiviertem Adaptive-          |  |  |  |  |
| MBR                    | 0 20                      | Sync und einer Bildwiederholfrequenz von ≥ 75 Hz                  |  |  |  |  |
|                        |                           | eingestellt werden.                                               |  |  |  |  |
|                        |                           | 2. Die Bildschirmhelligkeit nimmt mit steigendem Einstellwert     |  |  |  |  |
|                        |                           | ab.                                                               |  |  |  |  |
|                        |                           | MBR-Synchronisation (Bewegungsunschärfe entfernen)                |  |  |  |  |
|                        |                           | deaktivieren oder aktivieren.                                     |  |  |  |  |
| MBR-Synchronisation    | Aus / Fin                 | Hinweis:                                                          |  |  |  |  |
|                        |                           | Die MBR-Synchronisationsfunktion kann angepasst werden,           |  |  |  |  |
|                        |                           | wenn Adaptive-Sync aktiviert ist und das Eingangssignal eine      |  |  |  |  |
|                        |                           | variable Frequenz aufweist.                                       |  |  |  |  |

|           |                                           | Reaktionszeit einstellen.                                                                                                    |  |  |  |  |
|-----------|-------------------------------------------|----------------------------------------------------------------------------------------------------|--|--|--|--|
|           |                                           | Hinweis:                                                                                                    |  |  |  |  |
| Overdrive | Aus / Schwach / Mittel /<br>Stark / Boost | <ol> <li>Wenn der Benutzer OverDrive auf "Stark" einstellt, kann<br/>das angezeigte Bild unscharf werden. Benutzer können<br/>den OverDrive-Level nach ihren Vorlieben anpassen oder<br/>deaktivieren.</li> <li>Die "Boost"-Funktion ist optional, wenn Adaptive-Sync<br/>deaktiviert ist und die Bildwiederholfrequenz ≥ 75 Hz<br/>beträgt.</li> <li>Die Bildschirmhelligkeit verringert sich, wenn die "Boost"-<br/>Funktion aktiviert ist.</li> </ol> |  |  |  |  |

Hinweis:

Wenn "Color Space" (Farbraum) unter "Picture" (Bild) auf sRGB eingestellt ist, können die Elemente "Shadow

Control" (Schattensteuerung), "Game Color (Spielfarbe)", "MBR", "MBR Sync" "Dark Boost (Dunkelheitsverstärkung)" nicht angepasst werden. "Overdrive (Übersteuerung)" unter "Extreme" (Extrem) ist nicht verfügbar.

Voreingestellter Modus

|                    |              |                        |                                                                         | 400                       |                      |                          |  |  |
|--------------------|--------------|------------------------|-------------------------------------------------------------------------|---------------------------|----------------------|--------------------------|--|--|
|                    |              |                        |                                                                         |                           |                      |                          |  |  |
|                    | BRIGHTNESS   | CO                     | NTRAST                                                                  | PRESET MODE               | RESOLUTION           | INPUT SOURCE             |  |  |
|                    | 80           |                        | 50                                                                      | Standard                  | 1920X1080            | HDMI                     |  |  |
|                    | Game Setti   | ng                     |                                                                         |                           |                      |                          |  |  |
|                    | Preset Mo    | de                     |                                                                         | Standard                  |                      |                          |  |  |
|                    | Picture      |                        |                                                                         | Internet                  |                      |                          |  |  |
|                    | Innut        |                        |                                                                         | Movie                     |                      |                          |  |  |
|                    | input        |                        |                                                                         | Photographer              |                      |                          |  |  |
|                    | Settings     |                        |                                                                         | Eco Mode                  |                      |                          |  |  |
|                    | Audio        |                        |                                                                         | Reading                   |                      |                          |  |  |
|                    | OSD Setu     | ıp                     |                                                                         | <b>~</b>                  |                      |                          |  |  |
|                    | -            |                        |                                                                         |                           |                      |                          |  |  |
|                    |              |                        |                                                                         | ÷                         | $\checkmark$ $\land$ | ок ()                    |  |  |
|                    |              |                        |                                                                         |                           |                      |                          |  |  |
| Standa             | ird          | Verbesse               | ert die Lesb                                                            | arkeit für geeignete Web  | - und Mobile-Spiele  |                          |  |  |
| Interne            | t            | Internet-I             | Modus.                                                                  |                           |                      |                          |  |  |
| Film               |              | Film-Moc               | lus.                                                                    |                           |                      |                          |  |  |
| Fotogra            | af           | Fotografe              | en-Modus.                                                               |                           |                      |                          |  |  |
| Eco-Mo             | odus         | Eco-Mod                | us                                                                      |                           |                      |                          |  |  |
| Lesen              |              | Lese-Mo                | dus.                                                                    |                           |                      |                          |  |  |
| HDR-E              | ffekt – Bild |                        |                                                                         |                           |                      |                          |  |  |
| HDR-E              | ffekt – Film | Stellen S              | tellen Sie den HDR-Effekt entsprechend Ihren Nutzungsanforderungen ein. |                           |                      |                          |  |  |
| HDR-Effekt – Spiel |              |                        |                                                                         |                           |                      |                          |  |  |
| Sport              |              | Sportmoo               | dus.                                                                    |                           |                      |                          |  |  |
| FPS                |              | Für das S<br>dunklen I | Spielen von<br>Design.                                                  | FPS (First-Person-Shoo    | ter)-Spielen. Verbes | ssert den Schwarzwert im |  |  |
| RTS                |              | Für das S              | Spielen von                                                             | RTS (Echtzeit-Strategie)  | )-Spielen. Verbesse  | rt die Bildqualität.     |  |  |
| Renner             | n            | Für das S<br>Farbsätti | Spielen von<br>gung.                                                    | Rennspielen, bietet die s | schnellste Reaktion  | szeit und eine hohe      |  |  |
| Farbe z            | zurücksetzen | Setzt die              | Farbe auf                                                               | die Werkseinstellungen z  | urück.               |                          |  |  |

Bild

|                |              |                                               | Л     | OC                                                               |                                                                                 |                                                                              |  |  |
|----------------|--------------|-----------------------------------------------|-------|------------------------------------------------------------------|---------------------------------------------------------------------------------|------------------------------------------------------------------------------|--|--|
|                | BRIGHTNESS   | CONTRAST                                      | PRES  | SET MODE                                                         | RESOLUTION                                                                      | INPUT SOURCE                                                                 |  |  |
|                | 80           | 50                                            | St    | andard                                                           | 1920X1080                                                                       | HDMI                                                                         |  |  |
|                | Game Setting |                                               | Briat | ntness                                                           |                                                                                 |                                                                              |  |  |
|                | Preset Mode  |                                               | Drigi |                                                                  |                                                                                 |                                                                              |  |  |
|                | Picture      |                                               | Cont  | trast                                                            |                                                                                 |                                                                              |  |  |
|                | Input        |                                               | Color | Space                                                            |                                                                                 |                                                                              |  |  |
|                | Settings     |                                               | Sharp | oness                                                            |                                                                                 |                                                                              |  |  |
|                | Audio        |                                               | Gam   | nma                                                              |                                                                                 |                                                                              |  |  |
|                | OSD Setup    |                                               | Color | Temp.                                                            |                                                                                 |                                                                              |  |  |
|                |              |                                               | •     |                                                                  |                                                                                 |                                                                              |  |  |
|                |              |                                               |       | Ð                                                                | ~ ^                                                                             | ок ()                                                                        |  |  |
| Helligke       | eit          | 0-100                                         |       | Hintergrundbel                                                   | euchtungsanpassu                                                                | ung.                                                                         |  |  |
| Kontras        | st           | 0-100                                         |       | Kontrast über das Digitalregister.                               |                                                                                 |                                                                              |  |  |
| Farbrau        | ım           | Panel-eigen                                   |       | Standard-Farbraum-Panel.                                         |                                                                                 |                                                                              |  |  |
| Taibiau        | 4111<br>     | sRGB                                          |       | sRGB-Farbraum.                                                   |                                                                                 |                                                                              |  |  |
| Schärfe        | )            | 0-100                                         |       | Schärfeeinstellung.                                              |                                                                                 |                                                                              |  |  |
| Gamma          | a            | 1.8/2.0/2.2/2.4/2.6                           |       | Gamma einstellen.                                                |                                                                                 |                                                                              |  |  |
|                |              | Werkseinstellung                              |       | Werkseinstellung der Farbtemperatur aus dem EEPROM abrufen.      |                                                                                 |                                                                              |  |  |
|                |              | 5000K                                         |       | 5000K-Farbtemperatur aus dem EEPROM abrufen.                     |                                                                                 |                                                                              |  |  |
|                |              | 6500K                                         |       | 6500K-Farbtemperatur aus dem EEPROM abrufen.                     |                                                                                 |                                                                              |  |  |
| Farbtemperatur |              | 7500K                                         |       | 7500K-Farbtemperatur aus dem EEPROM abrufen.                     |                                                                                 |                                                                              |  |  |
|                |              |                                               |       |                                                                  |                                                                                 |                                                                              |  |  |
| Farbten        | nperatur     | 8200K                                         |       | 8200K-Farbten                                                    | nperatur aus dem l                                                              | EEPROM abrufen.                                                              |  |  |
| Farbten        | nperatur     | 8200K<br>9300K                                |       | 8200K-Farbten<br>9300K-Farbten                                   | nperatur aus dem l                                                              | EEPROM abrufen.                                                              |  |  |
| Farbten        | nperatur     | 8200K<br>9300K<br>11500K                      |       | 8200K-Farbten<br>9300K-Farbten<br>11500K-Farbte                  | nperatur aus dem l<br>nperatur aus dem l<br>mperatur aus dem                    | EEPROM abrufen.<br>EEPROM abrufen.<br>EEPROM abrufen.                        |  |  |
| Farbten        | nperatur     | 8200K<br>9300K<br>11500K<br>Benutzerdefiniert |       | 8200K-Farbten<br>9300K-Farbten<br>11500K-Farbte<br>Farbtemperatu | nperatur aus dem l<br>nperatur aus dem l<br>mperatur aus dem<br>r aus dem EEPRO | EEPROM abrufen.<br>EEPROM abrufen.<br>EEPROM abrufen.<br>M wiederherstellen. |  |  |

| Grün           | 0-100                          | Grünverstärkung aus dem Digital-Register.    |  |  |
|----------------|--------------------------------|----------------------------------------------|--|--|
| Blau           | 0-100                          | Blauverstärkung aus dem Digital-Register.    |  |  |
| DOD            | Aus                            | Dynamisches Kontrastverhältnis deaktivieren. |  |  |
| DCR            | Ein                            | Dynamisches Kontrastverhältnis aktivieren.   |  |  |
| Klare Sicht    | Aus/Schwach/Mittel/<br>Stark   | Vollbild-Schärfefunktion anwenden.           |  |  |
| Bildverhältnis | Voll/<br>Seitenverhältnis/'1:1 | Bildverhältnis für die Anzeige auswählen.    |  |  |

#### Eingang

| _      |              |                |                          |            |              |  |
|--------|--------------|----------------|--------------------------|------------|--------------|--|
|        | BRIGHTNESS   | CONTRAST       | PRESET MODE              | RESOLUTION | INPUT SOURCE |  |
|        | 80           | 50             | Standard                 | 1920X1080  | HDMI         |  |
|        | Game Setting |                |                          |            |              |  |
|        | Preset Mode  |                | Auto Source              |            |              |  |
|        | Picture      |                | HDMI                     |            |              |  |
|        | Input        |                | DisplayPort              |            |              |  |
|        | Settings     |                | USBC                     |            |              |  |
|        | Audio        |                |                          |            |              |  |
|        | OSD Setup    |                |                          |            |              |  |
|        | •            |                | ¢                        | ~ ^        | ок ()        |  |
| Auto C | Quelle       | Eingangssignal | quelle automatisch auswä | hlen.      |              |  |
| HDMI   |              |                |                          |            |              |  |
| Displa | yPort        | Eingangssignal | quelle auswählen.        |            |              |  |
| USB C  | ;            |                |                          |            |              |  |

Hinweis:

Es wird empfohlen, die automatische Quellenerkennung aktiviert zu lassen.

#### Einstellungen

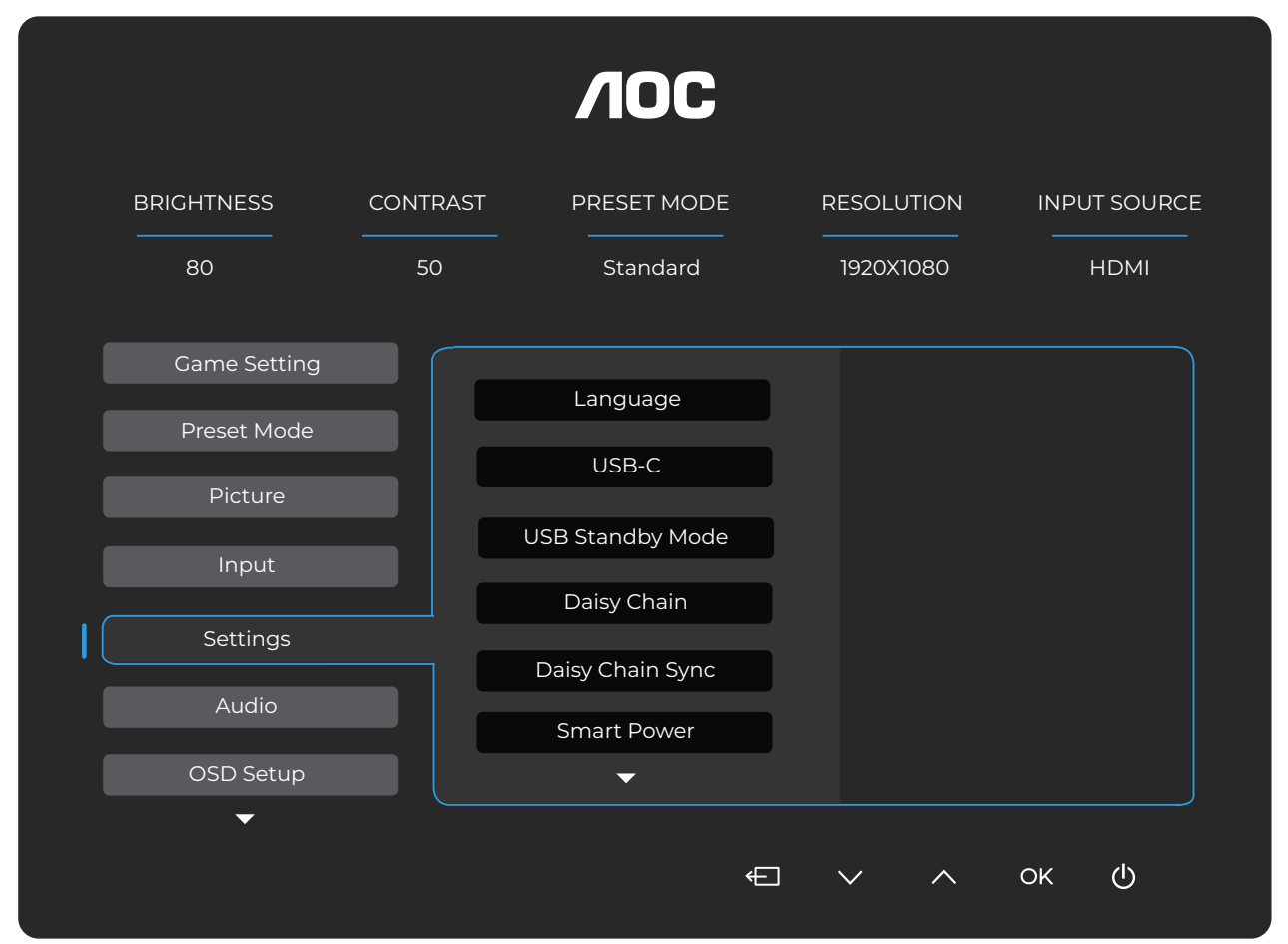

| Sprache                     |                                                                                                    | OSD-Sprache auswählen.                                                           |
|-----------------------------|----------------------------------------------------------------------------------------------------|----------------------------------------------------------------------------------|
| Pausenerinnerung            | Aus/Ein                                                                                                    | Pausenerinnerung, wenn der Benutzer länger als 1 Stunde ununterbrochen arbeitet. |
| USB-C                       | Hohe<br>Datenübertragungsgeschwindigkeit /<br>Hohe Auflösung                                                                                        | Legen Sie die Priorität der USB-<br>Datenübertragung oder der Auflösung fest.    |
| USB-Standby-Modus           | Aus / Ein                                                                                                    | USB-Standby-Modus ein- oder ausschalten.                                         |
| Daisy Chain                 | Aus / Erweitern / Klonen                                                                                                    |                                                                                  |
| Daisy-Chain-Synchronisation | Nicht synchronisiert / OSD-<br>Synchronisation / Niedriglicht-<br>Synchronisation / Mittellicht-<br>Synchronisation / Hochlicht-<br>Synchronisation |                                                                                  |
| Smart Power                 | Aus / Ein                                                                                                    | SmartPower ein- oder ausschalten.                                                |
| Pausenerinnerung            | Aus / Ein                                                                                                    | Pausenerinnerung, wenn der Benutzer länger als 1 Stunde ununterbrochen arbeitet. |
| Ausschalt-Timer (Std.)      | 0-24                                                                                                    | Wählen Sie die DC-Ausschaltzeit.                                                 |
| DDC/CI                      | Nein / Ja                                                                                                    | DDC/CI-Unterstützung ein- oder ausschalten.                                      |
| Auflösungsbenachrichtigung  | Aus / Ein                                                                                                    | Auflösungsbenachrichtigung ein- oder ausschalten.                                |
| Zurücksetzen                | Nein / Ja / ENERGY STAR <sup>®</sup>                                                                                                    | Setzen Sie das Menü auf die<br>Werkseinstellungen zurück.                        |

#### Audio

|              |         |    | <b>/IOC</b> | )       |                    |      |      |           |
|--------------|---------|----|-------------|---------|--------------------|------|------|-----------|
| BRIGHTNESS   | CONTRAS | ST | PRESET MOD  | DE<br>— | RESOLU             |      | INPL | JT SOURCE |
| 80           | 50      |    | Standard    |         | 1920X <sup>-</sup> | 1080 |      | HDMI      |
| Game Setting |         |    |             |         |                    |      |      |           |
| Preset Mode  |         |    | Volume      |         |                    |      |      |           |
| Picture      |         | _  | Mute        |         |                    |      |      |           |
| Input        |         |    |             |         |                    |      |      |           |
| Settings     |         |    |             |         |                    |      |      |           |
| Audio        |         |    |             |         |                    |      |      |           |
| OSD Setup    |         |    |             |         |                    |      |      |           |
|              |         |    |             | ÷       | ~                  | ^    | ок   | ڻ<br>ا    |

| Lautstärke     | 0-100     | Lautstärkeanpassung       |
|----------------|-----------|---------------------------|
| Stummschaltung | Aus / Ein | Lautstärke stummschalten. |

OSD-Einstellungen

|              |          | <b>/IOC</b>      |            |              |
|--------------|----------|------------------|------------|--------------|
| BRIGHTNESS   | CONTRAST | PRESET MODE      | RESOLUTION | INPUT SOURCE |
| 80           | 50       | Standard         | 1920X1080  | HDMI         |
| Game Setting |          | Transparence     |            |              |
| Preset Mode  |          | H. Position      |            |              |
| Picture      |          | V. Position      |            |              |
| Input        |          | OSD Time Out     |            |              |
| Settings     |          | Firmware Upgrade |            |              |
| Audio        |          |                  |            |              |
| OSD Setup    |          |                  |            |              |
| <b>▼</b>     |          | ÷                |            | ок Ф         |

| Transparenz        | 0-100     | Passen Sie die Transparenz des OSD an.          |
|--------------------|-----------|-------------------------------------------------|
| H. Position        | 0-100     | Passen Sie die horizontale Position des OSD an. |
| V. Position        | 0-100     | Passen Sie die vertikale Position des OSD an.   |
| Zeitüberschreitung | 5-120     | Passen Sie die OSD-Zeitüberschaltung an.        |
| Firmware-Upgrade   | Nein / Ja | Führen Sie das Firmware-Upgrade über USB durch. |

#### Information

| BRIGHTNESS  | CONTRAS | T PRESET         | MODE       | RESOL | UTION         | INPUT SOURC |
|-------------|---------|------------------|------------|-------|---------------|-------------|
| 80          | 50      | Stanc            | lard       | 1920> | (1080         | HDMI        |
| Information |         |                  |            |       |               |             |
|             |         | Input            | HDMI       |       | SN            | 00000000    |
|             | 1       | Resolution 1920: | x1080@60Hz |       | FW Version    | XXXX        |
|             |         | Brightness       | 80         |       | Firmware Date | e XXXXX     |
|             |         | Gamma            | 2.2        |       | Sync          | NA          |
|             |         | HBR2/HBR3        | HBR3       |       |               |             |
|             |         |                  |            |       |               |             |

# LED-Anzeige

| Status                  | LED-Farbe |
|-------------------------|-----------|
| Volle Leistungsaufnahme | Weiß      |
| Aktiv-Aus-Modus         | Orange    |

# Fehlerbehebung

| Problem & Frage                                                           | Mögliche Lösungen                                                                                                    |
|---------------------------------------------------------------------------|----------------------------------------------------------------------------------------------------|
| Power-LED leuchtet nicht                                                  | Stellen Sie sicher, dass der Netzschalter eingeschaltet ist und das Netzkabel<br>ordnungsgemäß an eine geerdete Steckdose sowie an den Monitor angeschlossen<br>ist.                                                                                                    |
| Kein Bild auf dem Bildschirm                                              | <ul> <li>Ist das Netzkabel korrekt angeschlossen?<br/>Überprüfen Sie die Verbindung des Netzkabels und die Stromversorgung.</li> <li>Ist das Videokabel richtig angeschlossen?<br/>(Anschluss über HDMI-Kabel)<br/>Überprüfen Sie die HDMI-Kabelverbindung.<br/>(Anschluss über DisplayPort-Kabel)<br/>Überprüfen Sie die DisplayPort-Kabelverbindung.</li> <li>* HDMI-/DisplayPort-Eingang ist nicht bei jedem Modell verfügbar.</li> <li>Ist die Stromversorgung eingeschaltet, starten Sie den Computer neu, um den<br/>Startbildschirm (den Anmeldebildschirm) anzuzeigen.<br/>Erscheint der Startbildschirm (der Anmeldebildschirm), starten Sie den Computer<br/>im entsprechenden Modus (den abgesicherten Modus für Windows 7/8/10) und<br/>ändern Sie anschließend die Frequenz der Grafikkarte.<br/>(Siehe Einstellung der optimalen Auflösung)<br/>Erscheint der Startbildschirm (der Anmeldebildschirm) nicht, wenden Sie sich an<br/>das Servicezentrum oder Ihren Händler.</li> <li>Können Sie sehen "Eingabe nicht unterstützt" auf dem Bildschirm?<br/>Diese Meldung erscheint, wenn das Signal der Grafikkarte die maximale<br/>Auflösung und Frequenz überschreitet, die der Monitor ordnungsgemäß<br/>verarbeiten kann.</li> <li>Passen Sie die maximale Auflösung und Frequenz entsprechend an.</li> </ul> |
| Bild ist unscharf und zeigt<br>Geisterbilder                              | Passen Sie die Kontrast- und Helligkeitsregler an.<br>Drücken Sie die Hotkey-Taste (AUTO) zur automatischen Anpassung.<br>Stellen Sie sicher, dass kein Verlängerungskabel oder Umschaltbox verwendet<br>wird. Wir empfehlen, den Monitor direkt an den Ausgangsanschluss der Grafikkarte<br>auf der Rückseite anzuschließen.                                                                                                    |
| Bild springt, flackert oder es<br>erscheint ein Wellenmuster im<br>Bild   | Bewegen Sie elektrische Geräte, die elektrische Störungen verursachen können,<br>so weit wie möglich vom Monitor weg.<br>Verwenden Sie die maximale Bildwiederholfrequenz, die Ihr Monitor bei der<br>verwendeten Auflösung unterstützt.                                                                                                    |
| Der Monitor ist im aktiven<br>Standby-Modus blockiert"                    | Der Netzschalter des Computers muss sich in der EIN-Position befinden.<br>Die Grafikkarte des Computers muss fest und korrekt im Steckplatz sitzen.<br>Stellen Sie sicher, dass das Videokabel des Monitors ordnungsgemäß mit dem<br>Computer verbunden ist.<br>Überprüfen Sie das Videokabel des Monitors und stellen Sie sicher, dass keine<br>Pins verbogen sind.<br>Vergewissern Sie sich, dass Ihr Computer betriebsbereit ist, indem Sie die CAPS<br>LOCK-Taste auf der Tastatur drücken und die CAPS LOCK-LED beobachten. Die<br>LED sollte sich nach dem Drücken der CAPS LOCK-Taste EIN- oder AUSschalten.                                                                                                    |
| Fehlende einer der<br>Primärfarben (ROT, GRÜN<br>oder BLAU)               | Überprüfen Sie das Videokabel des Monitors und stellen Sie sicher, dass kein Pin<br>beschädigt ist.<br>Stellen Sie sicher, dass das Videokabel des Monitors ordnungsgemäß mit dem<br>Computer verbunden ist.                                                                                                    |
| Das Bildschirmbild ist nicht<br>zentriert oder nicht richtig<br>skaliert. | Passen Sie die horizontale und vertikale Position an oder drücken Sie die Hotkey-<br>Taste (AUTO).                                                                                                    |
| Bild weist Farbfehler auf<br>(Weiß erscheint nicht weiß)                  | Passen Sie die RGB-Farben an oder wählen Sie die gewünschte Farbtemperatur.                                                                                                    |
| Horizontale oder vertikale<br>Störungen auf dem Bildschirm                | Verwenden Sie den Windows 7/8/10/11-Herunterfahrmodus, um CLOCK und FOCUS einzustellen.<br>Drücken Sie die Hotkey-Taste (AUTO) zur automatischen Anpassung.                                                                                                    |
| Vorschriften & Service                                                    | Bitte beachten Sie die Vorschriften- und Serviceinformationen, die im CD-<br>Handbuch oder unter www.aoc.com verfügbar sind (um das in Ihrem Land gekaufte<br>Modell zu finden und die Vorschriften- und Serviceinformationen auf der Support-<br>Seite einzusehen).                                                                                                    |

# **Spezifikation**

# Allgemeine Spezifikationen

|               | Modellname                          | 24E4CV                                            |                                           |                    |  |
|---------------|-------------------------------------|---------------------------------------------------|-------------------------------------------|--------------------|--|
|               | Antriebssystem                      | TFT-Farb-LCD                                      |                                           |                    |  |
| Panel         | Sichtbare Bildgröße                 | 60,5 cm Diagonale                                 |                                           |                    |  |
|               | Pixelabstand                        | 0,2745 mm (H) x 0,2745 mm (V)                     |                                           |                    |  |
|               | Anzeigefarben                       | 16,7 Mio. Farben                                  |                                           |                    |  |
|               | Horizontalor Scanboroich            | 30–85 kHz (VGA)                                   |                                           |                    |  |
|               |                                     | 30–140 kHz (HDMI/DisplayPort)                     |                                           |                    |  |
|               | Maximale horizontale Scan-<br>Größe | 527,04 mm                                         |                                           |                    |  |
|               | Vertikaler Scanbereich              | 48–75 Hz (VGA)                                    |                                           |                    |  |
|               |                                     | 48–120 Hz (HDMI/Display                           | /Port)                                    |                    |  |
|               | Maximale vertikale Scan-Größe       | 296,46 mm                                         |                                           |                    |  |
|               | Optimale Voreinstellung der         | 1920*1080@60Hz (HDMI                              | /DP)                                      |                    |  |
| Andere        | Auflösung                           | 1920*1080@75Hz (VGA)                              |                                           |                    |  |
|               | Maximale Auflösung                  | 1920*1080@120HZ (HDMI/DP)                         |                                           |                    |  |
|               | Plug & Play                         | VESA DDC2B/CI                                     |                                           |                    |  |
|               | Stromquelle                         | 100-240 V~, 50/60 Hz, 1,5 A                       |                                           |                    |  |
|               |                                     | Typisch (Standardhelligke                         | Typisch (Standardhelligkeit und Kontrast) |                    |  |
|               | Stromverbrauch                      | Max. (Helligkeit = 100, Ko                        | ntrast = 100)                             | ≤ 150 W            |  |
|               |                                     | Standby-Modus                                     |                                           | ≤ 0,3 W            |  |
|               |                                     | Normalbetrieb                                     |                                           | 71,67 BTU/h (typ.) |  |
|               | Wärmeabgabe                         | Ruhezustand (Standby-Modus)                       |                                           | < 1,02 BTU/h       |  |
|               |                                     | Aus-Modus                                         |                                           | < 0 BTU/h          |  |
| Physikalische | Anschlusstyp                        | HDMI/DisplayPort-Eingan<br>Upstream/Kopfhörer/USB | g/USB-C/DisplayPo                         | rt-Ausgang/USB-    |  |
| Eigenschaften | Signal-Kabeltyp                     | Abnehmbar                                         |                                           |                    |  |
|               | <b>T</b>                            | Betrieb                                           | 0 °C bis 40 °C                            |                    |  |
|               | Temperatur                          | Nichtbetrieb                                      | -25 °C bis 55 °C                          |                    |  |
| 1 1           | Les de la compaticada de la         | Betrieb                                           | 10 % bis 85 % (nicl                       | nt kondensierend)  |  |
| Umweit        |                                     | Nichtbetrieb                                      | 5 % bis 93 % (nicht kondensierend)        |                    |  |
|               | 1186 -                              | Betrieb                                           | 0 m bis 5000 m (0 f                       | ft bis 16.404 ft)  |  |
|               | Hone                                | Nichtbetrieb                                      | 0 m bis 12.192 m (0 ft bis 40.000 ft)     |                    |  |

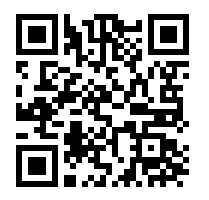

# **AOC Monitors Panel-Pixel-Fehler-Richtlinie**

AOC strebt danach, Produkte von höchster Qualität zu liefern. Wir verwenden einige der fortschrittlichsten Fertigungsverfahren der Branche und führen strenge Qualitätskontrollen durch. Pixel- oder Subpixel-Fehler auf den in den Monitoren verwendeten Monitorpanels sind jedoch gelegentlich unvermeidbar.

Kein Hersteller kann garantieren, dass alle Panels frei von Pixel-Fehlern sind, doch AOC garantiert, dass jeder Monitor mit einer unakzeptablen Anzahl von Fehlern im Rahmen der Garantie repariert oder ersetzt wird. Diese Mitteilung erläutert die verschiedenen Arten von Pixel-Fehlern und definiert akzeptable Fehlergrenzen für jeden Typ. Um für eine Reparatur oder einen Ersatz im Rahmen der Garantie in Frage zu kommen, muss die Anzahl der Pixel-Fehler auf einem Monitorpanel diese akzeptablen Grenzwerte überschreiten. Beispielsweise dürfen nicht mehr als 0,0004 % der Subpixel eines Monitors defekt sein.

Darüber hinaus setzt AOC für bestimmte Arten oder Kombinationen von Pixel-Fehlern, die auffälliger sind als andere, noch strengere Qualitätsstandards. Diese Richtlinie gilt weltweit.

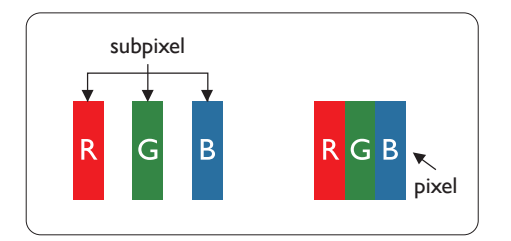

#### **Pixel und Subpixel**

Ein Pixel oder Bildelement besteht aus drei Subpixeln in den Grundfarben Rot, Grün und Blau. Viele Pixel zusammen bilden ein Bild. Wenn alle Subpixel eines Pixels beleuchtet sind, erscheinen die drei farbigen Subpixel zusammen als ein einzelner weißer Pixel. Sind alle dunkel, erscheinen die drei farbigen Subpixel zusammen als ein einzelner schwarzer Pixel. Andere Kombinationen von beleuchteten und dunklen Subpixeln erscheinen als einzelne Pixel in anderen Farben.

#### Arten von Pixelfehlern

Pixel- und Subpixelfehler treten auf dem Bildschirm in unterschiedlicher Weise auf. Es gibt zwei Kategorien von Pixelfehlern und innerhalb jeder Kategorie mehrere Arten von Subpixelfehlern.

#### Helle Punktfehler

Helle Punktfehler erscheinen als Pixel oder Subpixel, die stets beleuchtet oder 'eingeschaltet' sind. Das heißt, ein heller Punkt ist ein Subpixel, das auf dem Bildschirm auffällt, wenn der Monitor ein dunkles Muster anzeigt. Folgende Arten von hellen Punktfehlern sind bekannt.

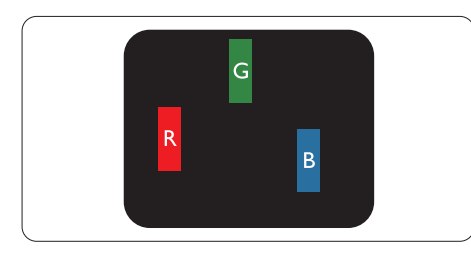

Ein beleuchtetes rotes, grünes oder blaues Subpixel.

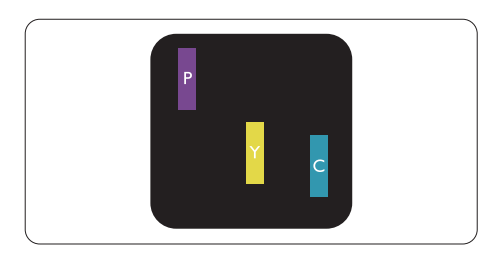

Zwei benachbarte beleuchtete Subpixel:

- Rot + Blau = Lila
- Rot + Grün = Gelb

#### - Grün + Blau = Cyan (Hellblau)

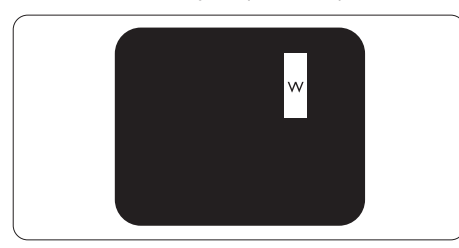

Drei benachbarte leuchtende Subpixel (ein weißes Pixel).

#### Hinweis

Ein roter oder blauer heller Punkt muss mehr als 50 % heller als benachbarte Punkte sein, während ein grüner heller Punkt 30 % heller als benachbarte Punkte sein muss.

#### Schwarze Punktfehler

Schwarze Punktfehler erscheinen als Pixel oder Subpixel, die stets dunkel oder ,aus' sind. Das heißt, ein dunkler Punkt ist ein Subpixel, das auf dem Bildschirm auffällt, wenn der Monitor ein helles Muster anzeigt. Dies sind die Arten schwarzer Punktfehler.

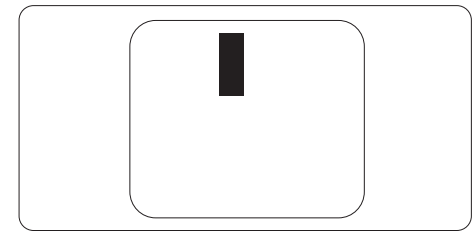

#### Nähe von Pixelfehlern

Da Pixelfehler und Subpixelfehler desselben Typs, die nahe beieinander liegen, auffälliger sein können, legt AOC auch Toleranzen für die Nähe von Pixelfehlern fest.

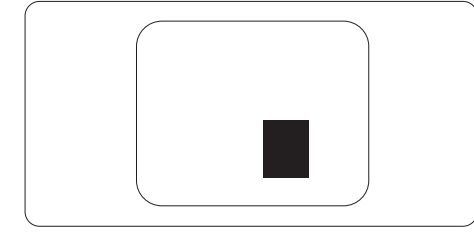

#### Toleranzen für Pixelfehler

Um während der Garantiezeit für eine Reparatur oder einen Austausch aufgrund von Pixelfehlern in Frage zu kommen, muss ein Monitorpanel in einem AOC-Panel-Monitor Pixelfehler oder Subpixelfehler aufweisen, die die in der Webanleitung aufgeführten Toleranzen überschreiten.

| HELLE PUNKTFEHLER                                     | AKZEPTABLES NIVEAU |
|-------------------------------------------------------|--------------------|
| 1 beleuchtetes Subpixel                               | 2                  |
| 2 benachbarte beleuchtete Subpixel                    | 1                  |
| 3 benachbarte beleuchtete Subpixel (ein weißes Pixel) | 0                  |
| Abstand zwischen zwei hellen Punktdefekten*           | >=15 mm            |
| Gesamtanzahl heller Punktdefekte aller Typen          | 2                  |
| SCHWARZE PUNKTDEFEKTE                                 | AKZEPTABLES NIVEAU |
| 1 dunkles Subpixel                                    | 5 oder weniger     |
| 2 benachbarte dunkle Subpixel                         | 2 oder weniger     |
| 3 benachbarte dunkle Subpixel                         | ≤1                 |
| Abstand zwischen zwei schwarzen<br>Punktdefekten*     | >=15 mm            |
| Gesamtanzahl schwarzer Punktdefekte aller<br>Typen    | 5 oder weniger     |
| GESAMTANZAHL PUNKTDEFEKTE                             | AKZEPTABLES NIVEAU |

| Gesamtanzahl heller oder schwarzer | E odor wonigor |  |
|------------------------------------|----------------|--|
| Punktdefekte aller Typen           |                |  |
|                                    |                |  |

Hinweis

\*: 1 oder 2 benachbarte Subpixel-Defekte = 1 Punktdefekt.

### Voreingestellte Anzeigemodi

| STANDARD      | AUFLÖSUNG (±1 Hz) | HORIZONTALE<br>FREQUENZ (kHz) | VERTIKALE FREQUENZ<br>(Hz) |  |
|---------------|-------------------|-------------------------------|----------------------------|--|
|               | 640x480@60Hz      | 31.469                        | 59.94                      |  |
| VGA           | 640x480@72Hz      | 37.861                        | 72.809                     |  |
|               | 640x480@75Hz      | 37.500                        | 75.000                     |  |
| MAC-MODI VGA  | 640x480@67Hz      | 35.000                        | 66.667                     |  |
| IBM-MODUS     | 720x400@70Hz      | 31.469                        | 70.087                     |  |
|               | 800x600@56Hz      | 35.156                        | 56.25                      |  |
| SVCA          | 800x600@60Hz      | 37.879                        | 60.317                     |  |
| SVGA          | 800x600@72Hz      | 48.077                        | 72.188                     |  |
|               | 800x600@75Hz      | 46.875                        | 75.000                     |  |
| MAC MIDE SVGA | 832x624@75Hz      | 49.725                        | 74.500                     |  |
|               | 1024x768@60Hz     | 48.363                        | 60.004                     |  |
| XGA           | 1024x768@70Hz     | 56.476                        | 70.069                     |  |
|               | 1024x768@75Hz     | 60.023                        | 75.029                     |  |
| SYCA          | 1280x1024@60Hz    | 63.981                        | 60.020                     |  |
| SAGA          | 1280x1024@75Hz    | 79.976                        | 75.025                     |  |
| WEXC          | 1280x720@60Hz     | 44.772                        | 59.855                     |  |
| WSAG          | 1280x960@60Hz     | 60.000                        | 60.000                     |  |
| WXGA+         | 1440x900@60Hz     | 55.935                        | 59.876                     |  |
| WSXGA+        | 1680x1050@60Hz    | 64.674                        | 59.883                     |  |
|               | 1920x1080@60Hz    | 67.500                        | 60.000                     |  |
|               | 1920x1080@75Hz    | 83.894                        | 74.973                     |  |
|               | 1920x1080@100Hz   | 110.000                       | 100.000                    |  |
|               | 1920x1080@120Hz   | 135.000                       | 120.000                    |  |

Hinweis: Gemäß VESA-Standard kann es bei der Berechnung der Bildwiederholfrequenz (Feldfrequenz) verschiedener Betriebssysteme und Grafikkarten zu einer Abweichung von +/- 1 Hz kommen. Zur Verbesserung der Kompatibilität wurde die Nennbildwiederholfrequenz dieses Produkts gerundet. Bitte entnehmen Sie die genauen Werte dem tatsächlichen Produkt.

# Pinbelegungen

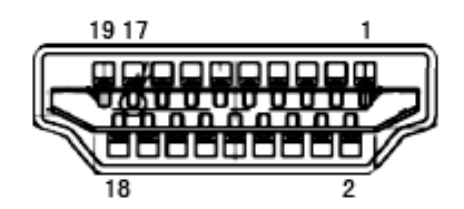

19-poliges Farbdisplay-Signalkabel

| Pin-Nr. | Signalname               | Pin-Nr. | Signalname                 | Pin-Nr. | Signalname           |
|---------|--------------------------|---------|----------------------------|---------|----------------------|
| 1.      | TMDS-Daten 2+            | 9.      | TMDS-Daten 0-              | 17.     | DDC/CEC-Masse        |
| 2.      | TMDS-Daten 2 Abschirmung | 10.     | TMDS-Takt +                | 18.     | +5 V Stromversorgung |
| 3.      | TMDS-Daten 2-            | 11.     | TMDS-Takt Abschirmung      | 19.     | Hot-Plug-Erkennung   |
| 4.      | TMDS-Daten 1+            | 12.     | TMDS-Takt-                 |         |                      |
| 5.      | TMDS-Daten 1 Abschirmung | 13.     | CEC                        |         |                      |
| 6.      | TMDS-Daten 1-            | 14.     | Reserviert (N.C. am Gerät) |         |                      |
| 7.      | TMDS-Daten 0+            | 15.     | SCL                        |         |                      |
| 8.      | TMDS-Daten 0 Abschirmung | 16.     | SDA                        |         |                      |

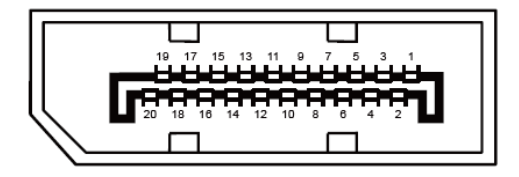

#### 20-poliges Farbdisplay-Signalkabel

| Pin-Nr. | Signalname    | Pin-Nr. | Signalname         |
|---------|---------------|---------|--------------------|
| 1       | ML_Lane 3 (n) | 11      | GND                |
| 2       | GND           | 12      | ML_Lane 0 (p)      |
| 3       | ML_Lane 3 (p) | 13      | CONFIG1            |
| 4       | ML_Lane 2 (n) | 14      | CONFIG2            |
| 5       | GND           | 15      | AUX_CH(p)          |
| 6       | ML_Lane 2 (p) | 16      | GND                |
| 7       | ML_Lane 1 (n) | 17      | AUX_CH(n)          |
| 8       | GND           | 18      | Hot-Plug-Erkennung |
| 9       | ML_Lane 1 (p) | 19      | Rückführung DP_PWR |
| 10      | ML_Lane 0 (n) | 20      | DP_PWR             |

# **Plug and Play**

#### Plug & Play DDC2B-Funktion

Dieser Monitor ist mit VESA DDC2B-Funktionalität gemäß dem VESA DDC-Standard ausgestattet. Er ermöglicht es dem Monitor, dem Host-System seine Identität mitzuteilen und, abhängig vom verwendeten DDC-Level, zusätzliche Informationen über seine Anzeigeeigenschaften zu übermitteln.

Der DDC2B ist ein bidirektionaler Datenkanal, der auf dem I2C-Protokoll basiert. Der Host kann über den DDC2B-Kanal EDID-Informationen anfordern.

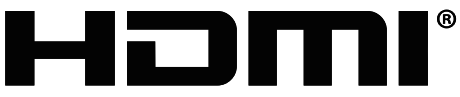

HIGH-DEFINITION MULTIMEDIA INTERFACE